# 識別和分析FMC上的FTD故障轉移事件

### 目錄

| <u>簡介</u>            |
|----------------------|
| <u>必要條件</u>          |
| <u>需求</u>            |
| <u>採用元件</u>          |
| <u>背景資訊</u>          |
| <u>FMC上的故障轉移事件</u>   |
| <u>步驟 1.運行狀況策略配置</u> |
| <u>步驟 2.策略分配</u>     |
| <u>步驟3.故障轉移事件警報</u>  |
| 步驟4.歷史故障轉移事件         |
| <u>步驟 5.高可用性儀表板</u>  |
| 步驟 6.威脅防禦CLI         |
|                      |

### <u>相關資訊</u>

# 簡介

本文檔介紹如何識別和分析安全防火牆管理中心GUI上安全防火牆威脅防禦的故障轉移事件。

## 必要條件

### 需求

思科建議您瞭解以下主題:

- 適用於思科安全防火牆威脅防禦(FTD)的高可用性(HA)設定
- 思科防火牆管理中心(FMC)的基本可用性

### 採用元件

本文中的資訊係根據以下軟體和硬體版本:

- Cisco FMC v7.2.5
- Cisco Firepower 9300系列v7.2.5

本文中的資訊是根據特定實驗室環境內的裝置所建立。文中使用到的所有裝置皆從已清除(預設))的組態來啟動。如果您的網路運作中,請確保您瞭解任何指令可能造成的影響。

#### 背景資訊

FMC不僅是Firepower裝置的管理中心,而且除了管理和配置選項之外,它還提供了一個圖形介面

,有助於即時分析日誌和事件。

當談到故障切換時,介面有了新的改進,有助於分析故障切換事件以瞭解故障。

### FMC上的故障轉移事件

#### 步驟 1.運行狀況策略配置

預設情況下,模組集群/HA Failure Status在運行狀況策略上啟用,但您也可以啟用Split-brain檢查 選項。

若要啟用運行狀況策略中的HA選項,請導航至 System > Health > Policy > Firewall Threat Defense Health Policy > High Avilability.

#### 此映像描述運行狀況策略的HA配置:

| System / Hea                             | Management Center      | Overview                                                                                                    | Analysis                                                 | Policies                                                                     | Devices                                                | Objects                  | Integration |
|------------------------------------------|------------------------|----------------------------------------------------------------------------------------------------|----------------------------------------------------------|------------------------------------------------------------------------------|--------------------------------------------------------|--------------------------|-------------|
| Initial_Health_<br>Initial Health Policy | Policy 2023-08-29 15:2 | 6:44 🖋                                                                                                    |                                                          |                                                                              |                                                        |                          |             |
| Health Modules                           |                        | Disk Usage<br>Monitors disk us<br>Warning threes<br>85 %<br>Warning Three<br>97 %                                                            | age<br>shold<br>shold (second                            | ary HD)                                                                      | Critical thres<br>90 %<br>Critical Thres<br>99 %       | hold<br>shold (secondary | ( HD)       |
|                                          |                        | <ul> <li>High Availa</li> <li>Cluster/HA</li> <li>Monitors cluster</li> <li>Firewall Thread Monitors Firewal</li> <li>Integration</li> </ul> | Ability<br>Failure Statu<br>and HA member<br>eat Defense | <b>IS</b><br>rs for their availat<br><b>HA (Split-b</b><br>HA for split-brai | pility failure<br><b>rain check)</b><br>n (Both HA mer | mbers are in active :    | state)      |

高可用性運行狀況設定

步驟 2.策略分配

確保將運行狀況策略分配給要從FMC監控的HA對。

要分配策略,請導航至 System > Health > Policy > Firewall Threat Defense Health Policy > Policy Assignments & Deploy.

此圖顯示如何將運行狀況策略分配給HA配對:

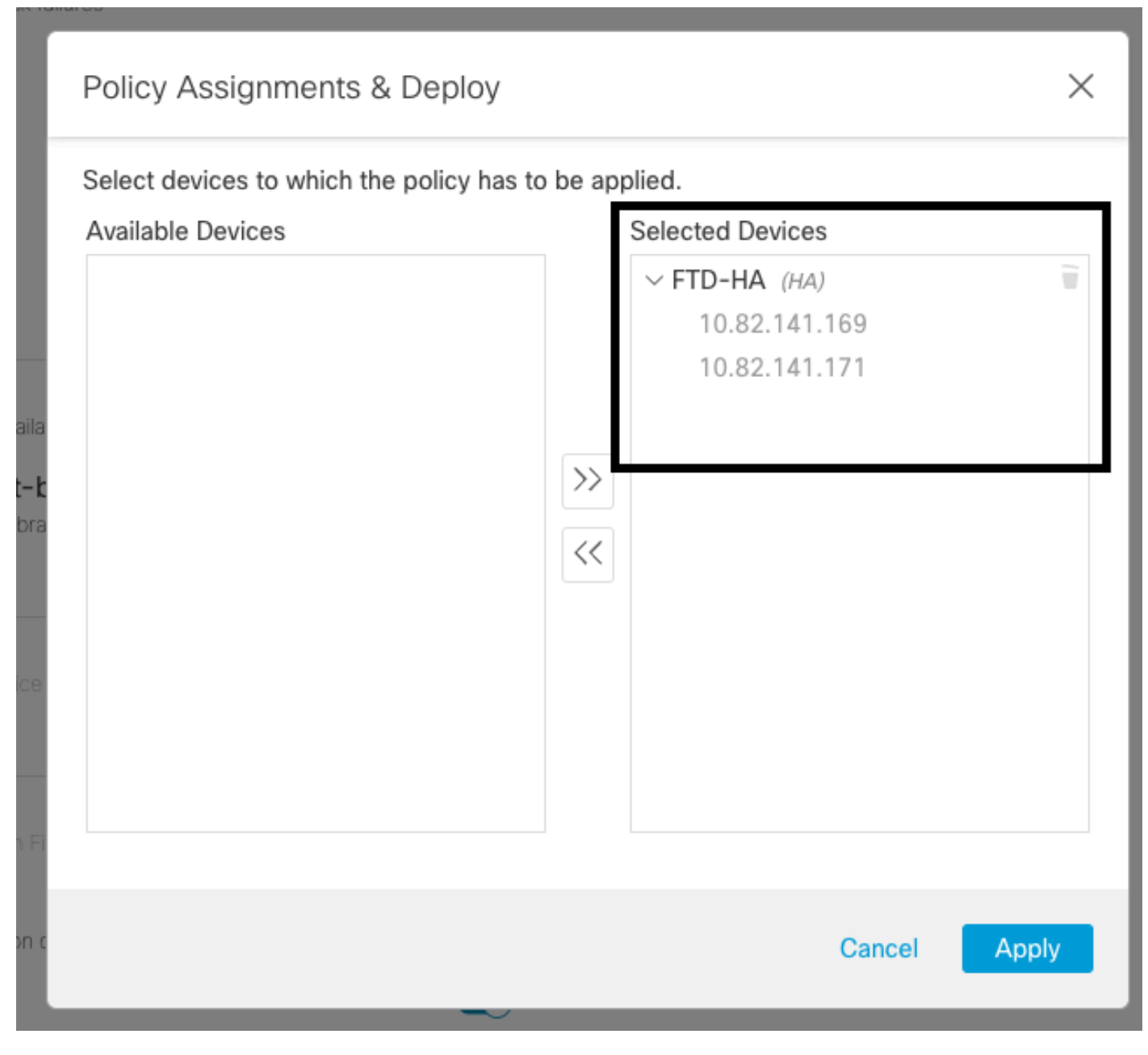

#### HA分配

分配並儲存策略後,FMC會自動將其應用到FTD。

### 步驟 3.故障轉移事件警報

根據HA的配置,一旦觸發了故障切換事件,將顯示描述故障切換故障的彈出警報。

此圖顯示生成的故障切換警報:

| Devices       | Objects Integ           | ration                                                        |                          | Deploy            | Q 🧐 🌣 Ø admin ▼ 🔤 🐯 SECURE                                                                                                    |
|---------------|-------------------------|---------------------------------------------------------------|--------------------------|-------------------|----------------------------------------------------------------------------------------------------|
|               |                         |                                                               |                          |                   | Dismiss all notifications                                                                                                    |
| t Pending (0) | Upgrade (0)     Version | Chassis                                                       | Licenses                 | Access Control Pe | Cluster/Failover Status - 10.82.141.169 ×<br>SECONDARY (FLM1946BCEX)<br>FAILOVER_STATE_ACTIVE (Inspection engine in<br>other unit has failed(My failed services Peer<br>failed services-diskstatus))<br>PRIMARY (FLM19389LQR)<br>FAILOVER_STATE_STANDBY (Check peer event<br>for reason) |
| with FTD      | 7.2.5                   | IIII F241-24-04-FPR9K-1.cisco.com;443<br>Security Module - 1  | Essentials, IPS (2 more) | FTD HA            | Cluster/Failover Status - 10.82.141.171 × PRIMARY (FLM19389LQR) FAILOVER_STATE_STANDBY (Other unit wants me Standby) PRIMARY (FLM19389LQR) FAILOVER_STATE_STANDBY_FAILED (Detect Inspection engine failure(My failed services- diskstatus Peer failed services- )                        |
| with FTD      | 7.2.5                   | F241-F241-24-4-FPR9K-2.cisco.com:4<br>III Security Module - 1 | Essentials, IPS (2 more) | FTD HA            | Bisk Usage - 10.82.141.171 ×     /ngfw using 98%: 186G (5.5G Avail) of 191G                                                                                                    |

故障切換警報

您也可以導航至 Notifications > Health 以便視覺化故障切換運行狀況警報。

### 此圖顯示了通知下的故障切換警報:

| Firewall Management Center Overview Analy<br>Devices / Device Management Overview                                                   | sis Policies Devices     | Objects    | Integration                               | Deploy Q 🥙 🌣 🕢 admin 🔹 🕬                                                                                                    |
|----------------------------------------------------------------------------------------------------|--------------------------|------------|-------------------------------------------|----------------------------------------------------------------------------------------------------|
| View By:         Group         •           All (2)         • Error (2)         • Warning (0)         • Offline (0)         • Normal | (0) • Deployment Pending | (0) • Upgr | ade (0)                                   | Deployments         Upgrades         Health         Tasks         Show Notifications           209-total         15 warnings         7 critical         0 errors         Q. Filter             |
| Collacte All           Image: Collacte All           Image: Collacte All                                                            | Model                    | Version    | Chassis                                   | Smart License Monitor Smart Agent is not registered with Smart Licensing Cloud     URL Filtering Monitor URL Filtering registration failure                                                    |
| <ul> <li>Ungrouped (1)</li> <li>FTD-HA</li> </ul>                                                                                   |                          |            |                                           | Devices<br>10.82.141.169<br>Interface Status Interface 'Ethernet1/2' is not receiving any packets<br>Interface 'Ethernet1/3' is not receiving any packets                                      |
| 10.82.141.169(Secondary, Active)<br>10.82.141.169 - Routed                                                                          | Firepower 9300 with FTD  | 7.2.5      | E241-24-04-FPR9K-1<br>Security Module - 1 | Interface "Ethernet1/4" is not receiving any packets 10.82.141.171 Disk Usage /ngfw using 98%: 1866 (5.46 Avail) of 191G Interface Status Interface "Ethernet1/2" is not receiving any packets |
| 10.82.141.171(Primary, Failed)                                                                                                    | Firepower 9300 with FTD  | 7.2.5      | E241-F241-24-4-FPR<br>Security Module - 1 | Interface "Ethernet1/3" is not receiving any packets<br>Interface "Ethernet1/4" is not receiving any packets                                                                                   |

HA通知

### 步驟 4.歷史故障轉移事件

FMC提供了一種顯示過去發生的故障切換事件的方式。要過濾事件,請導航至 System > Health > Events > Edit Search 並指定Module Name為Cluster/Failover Status。此外,還可以根據狀態應用過濾器。

此圖顯示如何過濾故障轉移事件:

| Module Name | Cluster/Failover Status | Disk Status, Interface Status        |
|-------------|-------------------------|--------------------------------------|
| Value       |                         | 25                                   |
| Description |                         | Sample Description                   |
| Units       |                         | unit                                 |
| Status      | Warning                 | Critical, Warning, Normal, Recovered |

故障轉移篩選器消息

您可以調整時間設定以顯示特定日期和時間的事件。要修改時間設定,請導航至 System > Health > Events > Time.

#### 此圖顯示如何編輯時間設定:

|                                    |                         |         |        |         |         |        |       |            |         |        |       |         |        |         |         |             | Bookmark This Page   Re           | porting | Workflows,      | View Bookmarks   Sear          |
|------------------------------------|-------------------------|---------|--------|---------|---------|--------|-------|------------|---------|--------|-------|---------|--------|---------|---------|-------------|-----------------------------------|---------|-----------------|--------------------------------|
|                                    |                         |         |        |         |         |        |       |            |         |        |       |         |        |         |         |             |                                   | 11 2023 | 3-09-27 11:02:0 | 0 - 2023-09-28 11:08<br>Expand |
| Search Constraints (Edit Search Sa | ve Search)              |         |        |         |         |        |       |            |         |        | 20    | 23-09   | 28 11  | 14      |         |             |                                   |         |                 |                                |
| ealth Monitor Table View of He     | alth Events             | A Not   | Secure | http    | is://10 | .82.14 | 1.165 | /date/tin  | ne_rang | e.cgi? | page  | _type=  | lealti | %201    | Ionitor | ing&formnam | e=eventform&start_end=169582692   | -       |                 |                                |
|                                    |                         | Healt   | h Moni | toring  | Time \  | Windo  | w     | Prefere    | ences   |        |       |         |        |         |         |             |                                   |         |                 |                                |
| Module Name ×                      | Test Name ×             |         |        |         |         | _      | _     | _          |         |        |       |         |        |         |         |             |                                   | ×       | Status ×        | Device ×                       |
| Cluster/Failover Status            | Cluster/Failover Status | Exp     | anding | Time \  | Windo   | w      |       |            |         |        |       |         |        |         |         |             |                                   |         | 4               | 10.82.141.171                  |
| Cluster/Failover Status            | Cluster/Failover Status | Start 1 | Time   |         |         |        |       |            | End     | lime   | 7     |         | _      | _       | _       | Presets     |                                   |         | 4               | 10.82.141.169                  |
| Cluster/Failover Status            | Cluster/Failover Status | 2023    | 3-09-2 | 7 11:02 |         | 11 .   | 7.6   | 2 -        | 202     | 3-09-  | 28 11 | :14     | 100    |         |         | Last        | Current.                          |         |                 | 10.82.141.169                  |
| Cluster/Failover Status            | Cluster/Failover Status |         |        |         |         |        |       |            | 1000    |        |       | 7001222 |        |         |         | Last        | Current                           |         | A               | 10.82.141.171                  |
| Cluster/Failover Status            | Cluster/Failover Status | 1< <    |        | Septer  | mber    | 2023   |       | >>         | 1<      | <      | Sep   | stembe  | 2023   | h i     | >>      | 1 nour      | Day                               |         |                 | 10.82.141.171                  |
| Cluster/Failover Status            | Cluster/Failover Status | SU      | MO     | TU      | WE      | TH     | FR    | SA         | SI      | MO     | TR    | J WE    | TH     | FR      | SA      | t day       | Marth                             |         | 4               | 10.82.141.169                  |
| Cluster/Failover Status            | Cluster/Failover Status | 27      | 28     | 29      | 30      | 31     | 1     | 2          | 23      |        | 33    | 10.30   |        |         | 283     | 1 wook      | Supplication with                 |         | *               | 10.82.141.171                  |
| Cluster/Failover Status            | Cluster/Failover Status | 3       | 4      | 5       | 6       | 7      | 8     | 9          |         | - 14   |       |         | 12     | 8)      | 2.9.1   | 2 wooks     | Synchronize with                  |         | *               | 10.82.141.171                  |
| Cluster/Failover Status            | Cluster/Failover Status | 10      | 11     | 12      | 13      | 14     | 15    | 16         |         |        | 1.13  |         | 3.4    |         |         | 1 month     | Fuents Time Mindow                |         |                 | 10.82,141,169                  |
| Cluster/Failover Status            | Cluster/Failover Status | 17      | 18     | 19      | 20      | 21     | 22    | 23         |         |        |       | 3) 20   | 21     |         |         |             | Events rang window                |         |                 | 10.82.141.169                  |
| Cluster/Failover Status            | Cluster/Failover Status | 24      | 25     | 26      | 21      | 28     | 2900  | 30         |         |        |       |         | - 280  | 29      |         |             |                                   |         |                 | 10.82.141.171                  |
| Cluster/Failover Status            | Cluster/Failover Status |         | 2.     | 3       | A.      | -0     | 0     | <u>^</u> , |         | - 2    |       | 4       | - 5    | 0       |         | ]           | Any changes made will take effect | 0.00    | <b>A</b>        | 10.82.141.171                  |
| Cluster/Failover Status            | Cluster/Failover Status |         |        |         |         |        |       |            |         |        |       |         | 1 da   | y, 12 r | ninute  | 5           | on the next page load             |         |                 | 10.82.141.169                  |
|                                    |                         |         |        |         |         |        |       |            |         |        |       |         |        |         |         |             |                                   |         |                 |                                |
| Cluster/Failover Status            | Cluster/Failover Status |         |        |         |         |        |       |            |         |        |       |         |        |         |         |             |                                   | 10      | A               | 10.82.141.171                  |

時間篩選器

### 一旦識別出事件,為了確認事件的原因,請將游標指向「說明」下。

### 此圖顯示如何得知容錯移轉的原因。

| Firewall Management C<br>System / Health / Events | Center Overview         | Analysis Policies | Devices | Objects Inte     | ration                                                                                                    | De                     | ploy Q        | 6 0                    | admin 🔻 ;     | diada SECURE               |
|---------------------------------------------------|-------------------------|-------------------|---------|------------------|----------------------------------------------------------------------------------------------------|------------------------|---------------|------------------------|---------------|----------------------------|
|                                                   |                         |                   |         |                  |                                                                                                    | Bookmark This Pag      | e   Reporting | Workflows <sub>+</sub> | View Bookm    | arks   Search              |
| Search Constraints (Edit Search Sav               | e Search)               |                   |         |                  |                                                                                                    |                        | 11 202        | 3-09-27 11:1           | 1:00 - 2023-0 | 9-28 12:38:42<br>Expanding |
| Health Monitor Table View of Hea                  | ith Events              |                   |         | -                |                                                                                                    |                        |               |                        |               |                            |
| Module Name ×                                     | Test Name ×             | ↓ Time ×          |         | Description ×    |                                                                                                    | Value ×                | Units ×       | Status ×               | Device ×      |                            |
| Cluster/Failover Status                           | Cluster/Failover Status | 2023-09-28 11:4   | 1:52    | PRIMARY (ELM1938 | LOR) FAILOVER_STATE_STANDBY_FAIL<br>PRIMARY (FLM19880.08)<br>FAILOVES_STATE_STANDBYFAIL<br>Impection engine failure(My failed<br>diskatatus. Peer failed services-)). | D (Detect<br>services- |               | *                      | 10.82.14      | 11.171                     |

### 步驟 5.高可用性儀表板

監視故障轉移的另一種方法位於 System > Health Montitor > Select Active or Standby Unit.

HA監控器會提供有關HA和狀態連結、受監控介面、ROL的狀態以及每個裝置上的警報狀態的資訊 。

### 此圖顯示HA監控器:

| Firewall Managemen<br>System / Health / Monitor                                                                                                    | t Center Overview Analysis Policies Devices                                                                                                    | Objects Integration                                                                                                    | Deploy Q 🧬 🌣 🕢 admin 🕶 🖏 SECURE                                                                                                    |
|----------------------------------------------------------------------------------------------------|----------------------------------------------------------------------------------------------------|----------------------------------------------------------------------------------------------------|----------------------------------------------------------------------------------------------------|
| Monitoring )<br>Gi Home                                                                                                    | Health: 10.82.141.169(Active) Critical<br>View System & Toubleshoot Dettals<br>Overview CPU Memory Interfaces Connections                                                                                                    | Snort ASP drops                                                                                                    | Last 1 hour V 2023-09-28 11:47 - 2023-09-28 12:47                                                                                                    |
| <ul> <li>Hrewal Management Center</li> <li>Devices (2)</li> <li>FTD-HA</li> <li>10.82.141.169 Active</li> <li>10.82.141.171 Starting + Inc.</li> </ul> | CPU<br>Data collection for CPU module is disabled in the health policy, partial<br>or no data may be shown.<br>No Data Available                                                                                                    | Memory         Date Plane         Avg 17 %;<br>11435555         Snort         Avg 21 %;<br>2513736         System         Avg 19 %;<br>2513736           100 % | Avg - all interfaces         >           Input Rate         Avg 1-32 kbgs         Output Rate         Avg 1-32 kbgs         Output Rate         Avg 1-32 kbgs         Output Rate         Avg 1-32 kbgs         Avg 1-32 kbgs         Output Rate         Avg 1-32 kbgs         Output Rate         Avg 1-32 kbgs         Avg 1-32 kbgs         Avg 1-3 |
|                                                                                                    | Connection Statistics<br>Connections Ard 0.3.3<br>PAG 5.3.3<br>PAG 5.3.3.3<br>PAG 5.3.3<br>PAG 5.3 | Process Health Critical Processes All Processes                                                                                                    | High Availability Manage HA                                                                                                    |

運行狀況圖形

要直觀顯示警報,請導航至 System > Health Montitor > Select Active or Standby Unit > Select the Alerts.

| Firewall Management Ce<br>System / Health / Monitor                                                                                | nter Overview                                                                                                    | Analysis                                                                                                    | Policies                                                                                      | Devices                                  | Ob  |
|----------------------------------------------------------------------------------------------------|----------------------------------------------------------------------------------------------------|----------------------------------------------------------------------------------------------------|-----------------------------------------------------------------------------------------------|------------------------------------------|-----|
| Monitoring<br>The Home<br>Firewall Management Center<br>Devices (2)<br>FTD-HA<br>10.82.141.169 Active<br>10.82.141.171 Standby - F | Ith: 10.82.141.171 (<br>System & Troubleshoot Det<br>erview CPU<br>U<br>Data collection for CPU<br>or no data may be show | (Standby - Failed)<br>FTD-HA (HA-Stand<br>10.82.141.171 -<br>Alerts: 2 / 4<br>Top 5 Alerts<br>9 Disk Usage<br>9 Interface Status<br>9 Firewall Threat D<br>9 Snort Identity M<br>9 Configuration Re | Critical     Critical     Critical     O   17 Defense HA (Spl emory Usage esource Utilization | it-brain check)<br>on<br>View all alerts | Snc |
|                                                                                                    | N                                                                                                    | lo Data Availa                                                                                                    | able                                                                                          |                                          | -   |

此映像顯示導致故障切換的磁碟狀態:

| Hea                      | alth Alerts - 10.                                                                                                    | 82.141.17                                                                                                 | '1                                                                              |          |                      | ×                      |
|--------------------------|----------------------------------------------------------------------------------------------------|----------------------------------------------------------------------------------------------------|---------------------------------------------------------------------------------|----------|----------------------|------------------------|
| Di<br>Di<br>/nç          | 19 total<br>sk Usage<br>gfw using 98%: 186G (                                                                                            | 2 critical<br>5.4G Avail) of 1                                                                            | 0 warnings<br>91G see less                                                      | 7 normal | Export<br>Sep 28, 20 | Run All<br>23 12:47 PM |
|                          | Local Disk Partition S<br>Mount<br>/mnt/boot<br>/opt/cisco/config<br>/opt/cisco/platform/l<br>/var/data/cores<br>/opt/cisco/csp<br>/ngfw | tatus<br><b>Size Free</b><br>7.5G 7.3G<br>1.9G 1.8G<br>ogs 4.6G 4.3G<br>46G 43G<br>684G 4980<br>191G 5.4G | Used Percent<br>208M 3%<br>3.4M 1%<br>19M 1%<br>823M 2%<br>187G 28%<br>186G 98% |          |                      |                        |
| Int<br>Int<br>Int<br>Int | terface Status<br>erface 'Ethernet1/2' is<br>erface 'Ethernet1/3' is<br>erface 'Ethernet1/4' is                                          | not receiving a<br>not receiving a<br>not receiving a                                                     | ny packets<br>ny packets<br>ny packets see m                                    | iore     | Sep 28, 20           | 23 12:47 PM            |
| o Ap<br>All              | opliance Heartbeat<br>appliances are sending                                                                                             | g heartbeats co                                                                                           | prrectly.                                                                       |          | Sep 28, 20           | 23 12:47 PM            |
|                          | Itomatic Application                                                                                                    | Dunace Stat                                                                                               | 110                                                                             |          | Son 20 20            | 22 12 47 DM            |

### 步驟 6.威脅防禦CLI

最後,為了收集有關FMC的其他資訊,您可以導航至 Devices > Troubleshoot > Threat Defense CLI. 配置引數 (如裝置和要執行的命令),然後按一下 Execute.

此圖顯示命令範例 show failover history 可以在FMC上執行,您可以在其中識別故障切換故障。

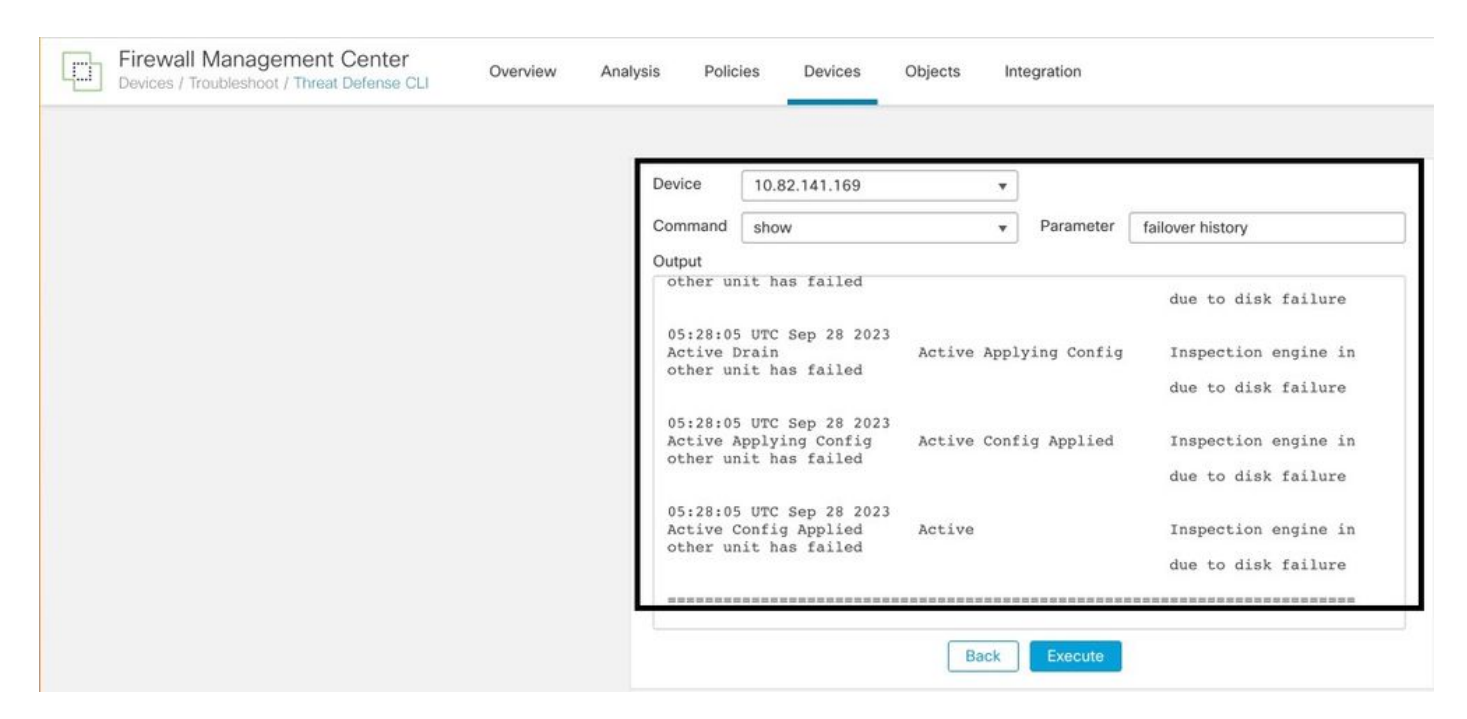

故障切換歷史記錄

# 相關資訊

- <u>FTD的高可用性</u>
- <u>在 Firepower 設備上設定 FTD 高可用性</u>
- <u>技術支援與文件 Cisco Systems</u>

#### 關於此翻譯

思科已使用電腦和人工技術翻譯本文件,讓全世界的使用者能夠以自己的語言理解支援內容。請注 意,即使是最佳機器翻譯,也不如專業譯者翻譯的內容準確。Cisco Systems, Inc. 對這些翻譯的準 確度概不負責,並建議一律查看原始英文文件(提供連結)。